## วิธีการลบ Preset (ภาพลายเซ็น) ใน Appearance

- 1. เปิดโปรแกรม Adobe Acrobat ขึ้นมา
- 2. ไปที่เมนู Edit เลือก "Preferences"

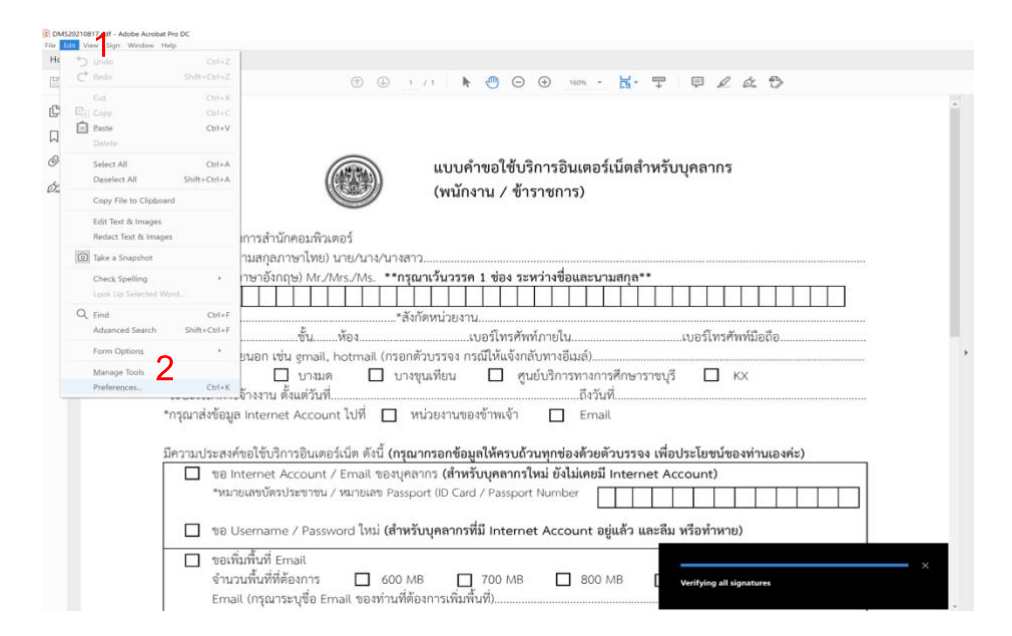

- 3. ที่เมนู Categories ด้านซ้าย ให้เลือก "Signatures"
- 4. ที่หน้าต่างด้านขวา ให้ไปที่ Creation & Appearance แล้วกดปุ่ม "More..."

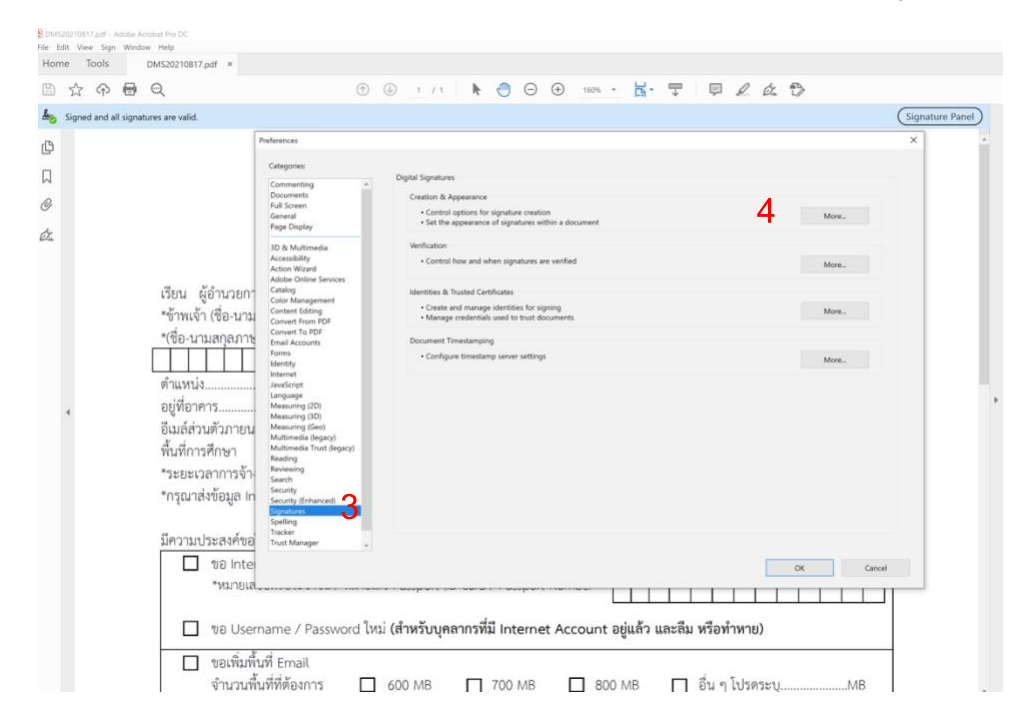

5. ไปที่ด้านล่าง หน้าต่าง Appearance ให้ทำการเลือก Preset Name ที่ต้องการลบ

## 6. กดปุ่ม Delete

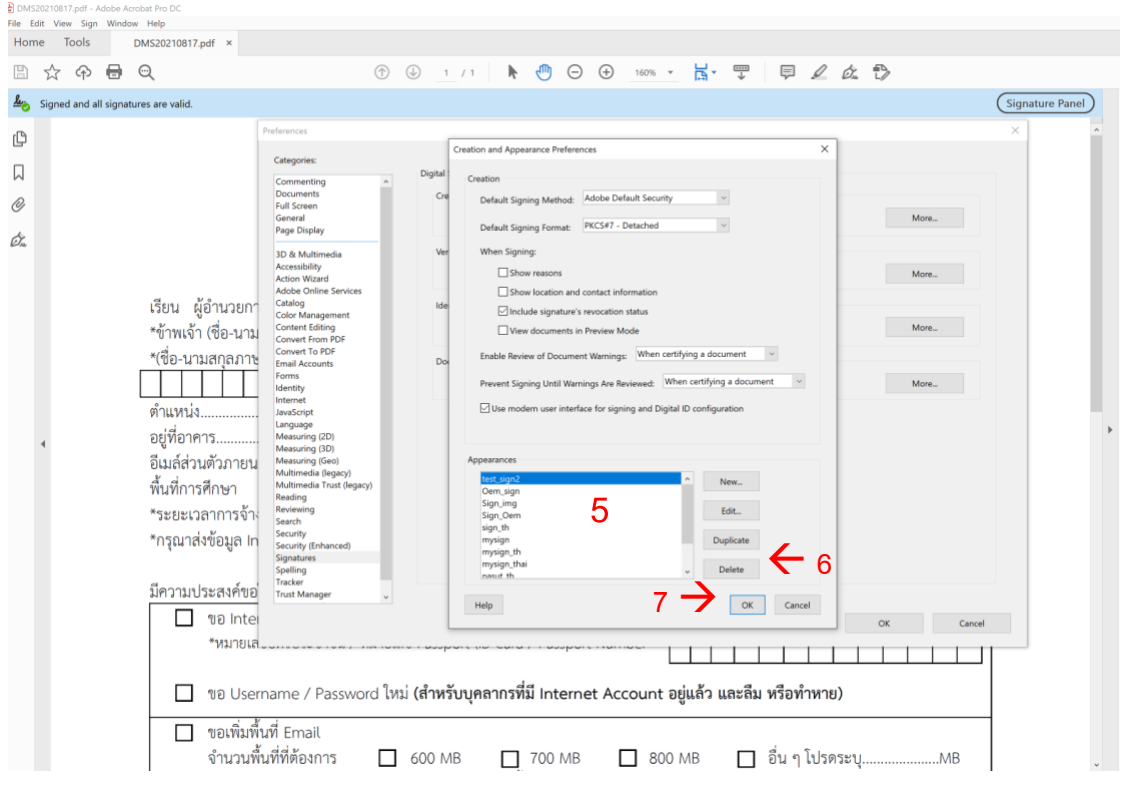

ทำขั้นตอนที่ 5 – 6 ซ้ำจนกว่าจะลบ Preset (ภาพลายเซ็น) ที่ต้องการเสร็จเรียบร้อย 7. ให้ทำการกดปุ่ม "OK" หลังจากนั้นปิดหน้าต่างได้